# AL-P35-G AL-G31-LM AL-G31-DVR 主机板说明书

# V1.0

| 第一章 简介 2                                                              |
|-----------------------------------------------------------------------|
| 第二章 主机板规格说明 5                                                         |
| 第三章 主机板安装指南 8                                                         |
| 3.1 主机板跳线说明8                                                          |
| 3.2 网卡屏蔽跳线说明8                                                         |
| 3.3 主机板各接口说明                                                          |
| 第四章 BIOS的设定 10                                                        |
| 4.1 系统基本设定(Main) 10                                                   |
| 4.2 系统高级功能设定(Advanced) 11                                             |
| 4.3 高级芯片组特征设置(Chinset)                                                |
| A A 系统监控设定(H/W Monitor) 20                                            |
| 4.5 自动设备设置(Reat) 20                                                   |
| 4.5 // 均成留 (注(Doot)     20       1.6 宏へ州能沿署 (Socurity)     22         |
| 4.0 女主住能改直(3600110y)       22         4.7 泪山 DIAC 积度沿置(Fuit)       22 |
| 4.7 返山 DIV3 柱庁 以且(EXIL) 23<br>第二帝 主括 取計 印 定 的 定 壮                     |
| 第五早 土似驱动柱庁的女表                                                         |
| 5.1 史新广前心力组员讯                                                         |
| 5.2 安装板载户卞驱动                                                          |
| <b>5.3</b> 安装板载显卞驱动程序                                                 |
| <b>5.4</b> 集成网卞的安装                                                    |
| 5.5 DirectX9.0的安装25                                                   |

第一章 简 介

欢迎您选用 AL-P35-G、AL-G31-DVR、AL-G31-LM 主机板。

AL-P35-C 主机板是基于 Intel P35+ICH9 芯片技术,这款主机板支持LGA775 架构的 Intel 酷睿 2 和奔腾 E2000 和和奔腾 D 和超线程奔腾 4 和赛扬 400 系列处 理器,支持 800/1066/1333MHz 的前端总线频率,支持 4 个 Serial ATAII 高速 的硬盘接口,支持双通道 DDR II 667/800 及 DDRIII 1066 内存标准,提供一个 PCI Express 16X 及 1 个 PCI Express 4X 显示适配器端口和 3 个 PCI 插槽,整 合了 RTL8111C,支持 10/100/1000Mb/s 传输速率,还整合了 ALC861 编解码音 频系统,支持 8 声道高清音效输出。

AL-G31-DVR主机板是基于Intel G31+ICH7芯片技术,这款主机板支持LGA775 架构的Intel 酷睿2和奔腾E2000和和奔腾D和超线程奔腾4和赛扬400系列处 理器,支持800/1066/1333MHz的前端总线频率,支持4个Serial ATAII高速的 硬盘接口,支持双通道DDR II 667/800内存标准,提供一个PCI Express 16X 显示适配器5个PCI插槽,整合了RTL8101E,支持10/100MD/s传输速率,还 整合了ALC653编解码音频系6声道音效输出,内建了GMA3100显示加速器。

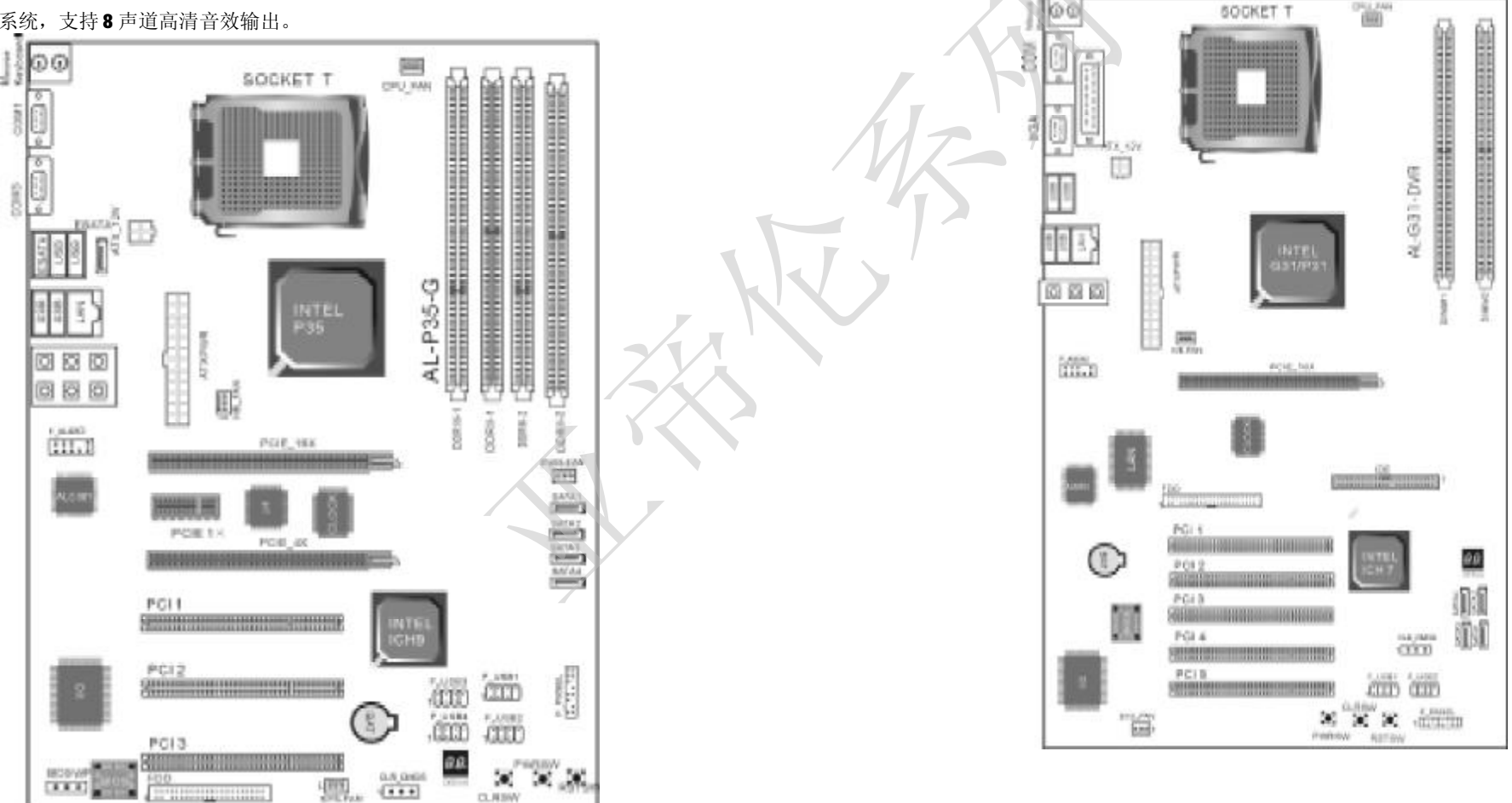

AL-G31-LM 主机板是基于 Intel G31+ICH7 芯片技术。这款主机板支持 LGA775 架构的 Intel 酷睿 2(四核除外) 和奔腾 E2000 和和奔腾 D 和超线程奔腾 4 和赛扬 400 系列处理器,支持 800/1066/1333MHz 的前端总线频率,支持 2 个 Serial ATA 高速的硬盘接口,支持双通道 DDR II 667/800 内存标准,提供一 个 PCI Express 16X 显示适配器端口和 2 个 PCI 插槽,整合了 RTL8100C,支持 10/100Mb/s 传输速率,还整合了 ALC655 编解码音频系统,支持 6 声道音效输 出。内建了 GMA3100 显示加速器。

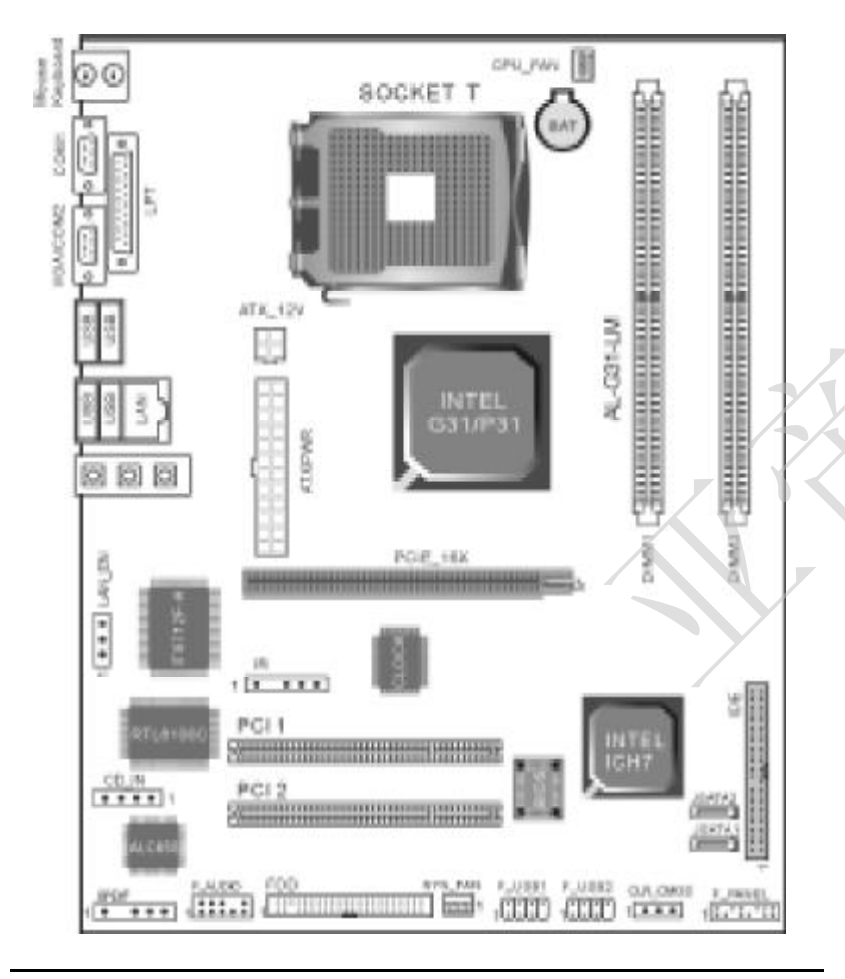

# 第二章 主机板规格说明

| 主板型号     | AL-P35-G主机板                                                |
|----------|------------------------------------------------------------|
| 芯片       | Intel P35+ICH9                                             |
| CPU%64th | LGA775                                                     |
| 前缘总线频率   | FSB 800/1066/1333MHz                                       |
| 内存       | 支持双進道DDRII 667/800,最高可达4GB内存。<br>支持双進道DDRII 1066,最高可达4GB内存 |
| 海長       | 内建ALC861/883芯片,支持八声道输出                                     |
| 集成网卡     | 集成自适应1000M网卡                                               |
| 集成SATA口  | 集成4个速率高达300MB/s的SATAII按口及一个<br>ESATA接口                     |
| 1/0接口    | 12个USB接口,COM接口2个,PS/2、FDD、LPT、<br>RJ45、ESATA各一个            |
| PCI插槽    | 集成3个PCI插槽                                                  |
| PC1_E插槽  | 集成1个PCI_E16X和1个PCI_E4X,可组交火                                |
| 集成量卡     | 光                                                          |

| 主板型号    | AL-G31-DVR主机板                                  |
|---------|------------------------------------------------|
| 芯片      | Intel G31+ICH7                                 |
| CPU插槽   | LGA775                                         |
| 前端总线频率  | FS8 600/1066/1333MHz                           |
| 内存      | 支持双道道DDRII667/800,最高可达4GB内存                    |
| 声卡      | 内建ALC655/653芯片, 支持六声道输出                        |
| 集成IDE口  | 集成1个UATA 66/100接口                              |
| 集成SATA口 | 集成4个道率育达300MB/s的SATAII接口                       |
| I/0接口   | 8个USB接口, PS/2、COM、VGA接口各一个,<br>FDD、LPT、RJ45各一个 |
| PCI插槽   | 集成5个PC储槽                                       |
| PCI_E插槽 | 集成1个PCI_E16X                                   |
| 集成同卡    | 集成自适应10DM网卡                                    |
| 集成显卡    | 板载GMA 3100显示核心                                 |

| 主板型号        | AL-G31-LM主机板                                      |
|-------------|---------------------------------------------------|
| 芯片          | Intel G31+ICH7                                    |
| CPU指槽       | LGA775                                            |
| 前端总线频率      | FS8 600/1066/1333MHz                              |
| 西在          | 支持双道道DDRII667/800, 最高可达4GB内存                      |
| 市中          | 内建ALC655/653芯片,支持六声道输出                            |
| - 期間或IDE II | 集成1个UATA 66/100接口                                 |
| 集成SATA口     | 集成2个速率育达300MB/s的SATAII接口                          |
| I/0接口       | 8个USB接口, PS/2、COM, VGA接口各一个,<br>FDD, LPT, RJ45各一个 |
| PCI插 槽      | 集成2个PCI插槽                                         |
| PCI_E插槽     | 集成1个PCI_E16X                                      |
| 集成同卡        | 集或自适应100M网卡                                       |
| 集成显卡        | 板载GMA 3100显示核心                                    |

# 第三章 主机板安装指南

## 3.1 主机板跳线说明

#### 清除CMOS 跳线 (CLR\_CMOS):

如果主机板因为BIOS设置错误而出现问题,此时可清除CMOS解决问题;方法是在断开电源状态下把CMOS跳线跳至2-3脚,使其短接5-6秒。请不要在 开机时清除CMOS,要不然可能会损坏您的主板。跳线设定如下:

| CIMDS 数据状态       | CLR_CMOS       |
|------------------|----------------|
| 保持CMOS 数据状态(预设值) | 1 <b>COO</b> 3 |
| 清除 CMDS 数据资料     |                |

## 3.2 网卡屏蔽跳线说明

主板提供网卡屏蔽跳线,用户可以通过此跳线来设定是否选用板载网卡,如下图。

| 集成网卡跳线选择      | LAN_EN |
|---------------|--------|
| 可以使用集成同卡 (預設) | 10003  |
| 关闭集成网卡        | 10003  |

## 3.3 主机板各接口说明

(注: 主机板上所有靠近粗白线处为第一脚,连接相关设备时务必不要 接反,否则有可能会损坏您的主板或设备)

### 3.3.1 系统信号 / 控制面板接口 (PANEL)

|            | Speaker |       | WR-LED    |         |
|------------|---------|-------|-----------|---------|
|            | • •     | • •   | • •       |         |
|            |         | • •   | • •       |         |
|            | ~       | ~     | ~         |         |
|            | HD_LED  | PW-BN | RESET     |         |
| a. Speaker | 喇叭连接头   |       | b.PWR-LED | 电源指示灯   |
| c.HD_LED   | 硬盘指示灯送  | 连接头   | d.PW-BN   | ATX电源开关 |
| e. RESET   | 复位按钮    |       |           |         |

3.3.2 USB 扩展接头(JUSB1/JUSB2)

SW-G31M2/P31M2-L 主板各提供 8 个 USB 接口,其中 4 组可以直接连接 USB 设备,JUSB1/JUSB2 连接头需要另外连接 USB Cable,提供给您另外 6 组 USB 端口,您能从主板经销商或电子市场上购买到此种 USB Cable 连接线。(粗白 线处所指为第一脚,请务必不要接错,否则有可能对您的主板或设备造成损害)

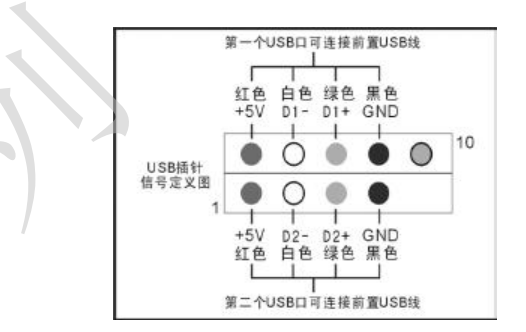

### 3.3.3 前置音效输出接口(F\_AUDIO)

即可。

主板提供了前置音效输出接口**F\_AUDIO**,这组声卡插针供您连接到机箱 前面板的声卡接头,这样您就可以很方便地经由主机到面板收听音乐和使用麦 克风进行声音输入,您只要按照其插针功能(如下图所示)连接相对应的线

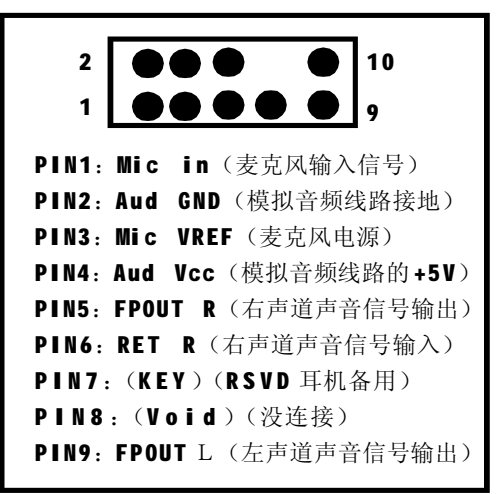

# 第四章 BIOS 的设定

请注意由于BIOS的不断更新,可能我们说明的部分或许与现有板上BIOS 有些不同,一切仅供参考,以实际为主。BIOS中一些未做过多说明的项目,属 于非常用项目请保持缺省值,建议不要随意更改。

欲进入BIOS 设定程序画面,请依下列步骤:

a.打开电源或重新启动系统,在自检画面可看到"PRESS DEL TO RUN SETUP";

## **b**.按下**DEL**键后,即可进入**BIOS**设定程序。

| BIOS功能键说明 |                     |
|-----------|---------------------|
| 松鼠        | 功能说明                |
| ⇆ 101     | 选择设置项目(左右移动)        |
| †∔ in     | 选择设置项目(上下移动)        |
| + - 88    | 改变设定状态;或者变更键位之数值    |
| Tab ill   | 成变设定状态 🚽            |
| ESC 😢     | 退出设置程序并不存储设置        |
| F1功能键     | 显示目前设定项目的相关辅助说明 🗾 🧹 |
| F7功能键     | 放弃程序的修改             |
| F8功能键     | 载入安全模式的默认值          |
| F9功能键     | 载入出广预设优化值           |
| F10功能键    | 超出设置程序并存储设置         |

## 4.1 系统基本设定(Main)

在[Main]项目中,可以看到系统的一些基本信息,如BIOS的版本和日期、CPU、内存信息等。也可以对系统日期、时间进行变更。

| ystem Överniew                                                                            | USE [Enter].[TAB]                                                |                                                                                                    |  |
|-------------------------------------------------------------------------------------------|------------------------------------------------------------------|----------------------------------------------------------------------------------------------------|--|
| System Time<br>System Date<br>BIOS VER AL-G31-DVR V<br>Build Date D1/03/D6<br>ID BLG31100 | 19: 38: 39]<br> Mon 01/07(2002]<br> er 1 0 (2006-01-02-4MM)      | or[SHIFT-TAB] to<br>select a field.<br>USE [+] or [-] to<br>configure system<br>Time.                                                  |  |
| Speed 3000MHz<br>Count 1<br>Total Memory Star<br>DIMM Steft<br>DIMM Steft                 | 512MB<br>Sing le-Channel Memor Mode<br>None<br>512MB/667Whz DDR2 | ← → Select Screen     fil Select Item     + - Change Field     Tab Select Field     F1 General Help     F10 Save and Exit     ESC Exit |  |

n Time (hh: mm: ss)(时间设定)
 设定电脑中的日期,格式为"小时/分钟/秒"。
 n Date (mm: dd: yy)(日期设定)
 设定电脑中的日期,格式为"星期,月/日/年"。

#### 3.3.2 系统高级功能设定(Advanced)

| Hain Monteel Chipset H/E Position Sect.                                                                                                    | Security Exit                                                                                                    |  |
|----------------------------------------------------------------------------------------------------|----------------------------------------------------------------------------------------------------|--|
| Advanced Settings                                                                                                    | Configure CHI.                                                                                                    |  |
| URDENG: Setting wrong values in below sections<br>may cause syntex to multianction.<br>• CPU Configuration<br>• IRE Configuration<br>• Superio Configuration<br>• ACPI Configuration<br>• Clock Configuration<br>• Solution Environment<br>• Solution Environment<br>• Solution Environment<br>• State Configuration | <ul> <li>Select Sereen</li> <li>Select June</li> <li>Deter So to Sel Screen</li> <li>F1 General Help</li> <li>F20 Save and Exit</li> <li>Exit</li> </ul> |  |

a.如图 2 在 Advanced 界面将光标移到 CPU Configuration(CPU 设定) 后按 Enter 键,会出现如下界面:

| Pérsoneed                                                                                                    | BOOS SETUP UTILITY                       | [                                                                                                    |
|----------------------------------------------------------------------------------------------------|------------------------------------------|----------------------------------------------------------------------------------------------------|
| Configure advanced CPU set<br>Note to Version:38.392                                                                              | tings                                    | Disabled for Windows@                                                                                                    |
| Non-Facturer-Intel<br>Frequency 2220th<br>738 Spool - 10660th<br>Cache 11 - 6514 10<br>Cache 12 - 8224 10<br>Ritin Actuel Velue 7 |                                          |                                                                                                    |
| Nor DANE Volce Louit<br>Undergool Technology<br>Execute Disable Bit<br>Care Multi-Processing                                      | Cashiel<br>Cashiel<br>Cashiel<br>Cashiel | <ul> <li>Select Screen</li> <li>Select Thes</li> <li>Change Dytics</li> <li>F1 General Help</li> <li>F20 Same and Exit</li> <li>Exit</li> </ul> |

图3

b.如图2在Advanced界面将光标移到IDE Configuration后按Enter键, 会出现如下界面:

| THE ConFiguration                                                                                                    |                                                                                                    | Optices                                                                                                    |
|----------------------------------------------------------------------------------------------------|----------------------------------------------------------------------------------------------------|----------------------------------------------------------------------------------------------------|
| ntwitte Configurention<br>Configure SMR as<br>Configure SMR Clamets                                                                                                    | Colored<br>CDE<br>Defere Pithi                                                                                                    | Risakled<br>Grepotible<br>Tabasted                                                                                                    |
| <ul> <li>Frinary IIE Nester</li> <li>Frinary IIE Slave</li> <li>Secondary IIE Mastur</li> <li>Secondary IIE Slave</li> <li>Third DE Rantor</li> <li>Third DE Slave</li> </ul> | <ul> <li>Dat Detected)</li> <li>Dat Detected)</li> <li>Dat Detected)</li> <li>Dat Detected)</li> <li>Dat Detected)</li> <li>Dat Detected)</li> <li>Dat Detected)</li> </ul> |                                                                                                    |
| Hard Disk Write Product<br>18E Detect Time Out Cleck<br>AGMIPI3 BOPin Cable Detection                                                                                         | Binshleff<br>(75)<br>Blast 8 Devicel                                                                                                    | <ul> <li>Select Screen</li> <li>Select Ites</li> <li>Charge Option</li> <li>Fit General Help</li> <li>F10 Same and Exit</li> <li>Exit</li> <li>Exit</li> </ul> |

图4

在上图中选择[Primary IDE Master]或者[Secondary IDE Master],按 [Enter]键进入,有如下设置项:

## n Type

本项目可让您选择 IDE 装置类型。缺省值为 Auto。

### n LBA/Large Mode

开启或关闭LBA模式。设定为Auto时,系统可自行侦测装置是否支援LBA 模式,若支援,系统将会自动调整为LBA模式供装置使用。设定值有: Disabled、Auto。

## n Block (Multi-sector Transfer)

开启或关闭资料同时传送多个磁区功能。当您设为Auto时,资料传送便可以同时传送至多个磁区,若设为Disabled,资料传送便只能一次传送一个

磁区。设定值有: Disabled、Enabled。

n PIO Mode

选择PIO 模式。缺省值为Auto。

## n DMA Mode

选择DMA 模式。缺省值为Auto。

n S.M.A.R.T

开启或关闭自动侦测、分析、报告技术。缺省值为Auto。

n 32Bit Data Transfer

开启或关闭 32 位元资料传输功能。缺省值为 Disabled。

n Hard Disk Write Protect (硬盘的写保护设置)

缺省值为Disabled。

n IDE Detect Time Out (sec)

选择自动侦测 ATA/ATAPI 装置的等待时间。设定值有: 0、5、10、15、

20、25、30、35。缺省值为35。

n ATA(PI) 80 Pin Cable Detection(缺省值为Host&Device) 可选项有: Host&Device, Host, Device。

**c.**如图 2 在 Advanced 界面将光标移到 Floppy Configuration 后按 Enter 键, 会出现如下界面:

| Privatest            | NORE SETUP UTILITY                      |                                                                                                    |  |
|----------------------|-----------------------------------------|----------------------------------------------------------------------------------------------------|--|
| Plopps Configuration |                                         | Select the type of                                                                                                    |  |
| Flapcy A<br>Flapcy B | (3.4( H) 37)<br>Disahisil               | connected to the<br>system.                                                                                                    |  |
|                      |                                         | <ul> <li>Select Screen</li> <li>Select Ites</li> <li>Change Uption</li> <li>Figure 1 Heip</li> <li>Fi0 Dave and Exit</li> <li>ESC Exit</li> </ul> |  |
| 682 61 400           | Copyright 1905-2006 - Avertican<br>Refe | a hepitreath-Jac                                                                                                    |  |

#### n Floppy A/B

可选项有: Disabled, 360KB 5.25, 1.2KB 5.25, 720KB 3.5, 1.44MB

## 3.5, 2.88MB 3.5.

d.如图2在Advanced界面将光标移到SuperIO Configuration后按Enter

键,会出现如下界面:

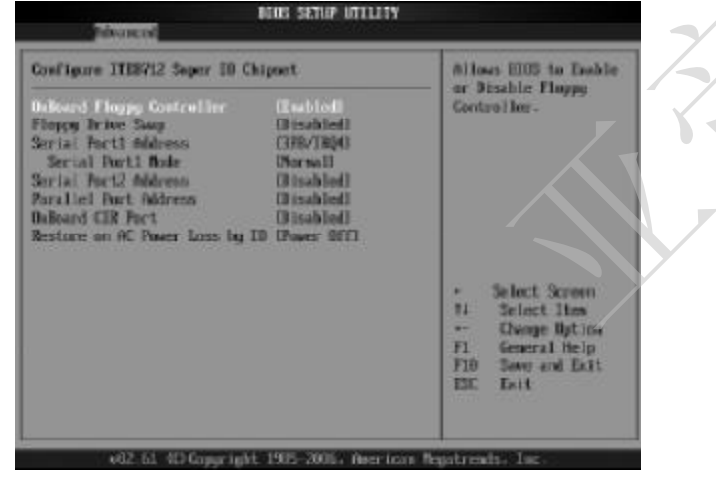

图6

n OnBoard Floppy Controller(缺省值为Enabled)

n OnBoard Floppy Controller(缺省值为Enabled) n Serial Port1 Address(缺省值为3F8/IRQ4)

此项设定接口 COM1 的位址。COM1/COM2 必须使用不同的位址值。可选项

AL-P35/G31 系列主机板

有: Disabled, 3F8/IRQ4, 3E8/IRQ4, 2E8/IRQ3。

### n Serial Port1 Mode

此项用来设定 Serial Port1 模式。

n Parallel Port Mode (并口模式设定)

此项可以对并口模式进行设置,可选项有:Normal、EPP、ECP、

EPP+ECP、SPP,根据您使用的并口设置选用不同的模式。

n AC Power Loss by IO(缺省值为Power off)

可选项有:Power off, Power on, Last State。

**e.**如图 2 在 Advanced 界面将光标移到 ACPI Configuration 后按 Enter 键, 会出现如下界面:

| nCPI Settings                                                                       | Revenced (ICPI                                                                                                    |  |
|-------------------------------------------------------------------------------------|----------------------------------------------------------------------------------------------------|--|
| <ul> <li>Measured ACPI Configuration</li> <li>Chipset ACPI Configuration</li> </ul> | Use this section in<br>configure additional<br>ACPI options.                                                                                               |  |
|                                                                                     | <ul> <li>Select Screen</li> <li>Select Ites</li> <li>Enter Go to Sub Scree</li> <li>Floresral Help</li> <li>Fl0 Save and Exit</li> <li>ESC Exit</li> </ul> |  |

n Advanced ACPI Configuration (ACPI 高级配置)

|                                              | Inshie KSP pointers                                                                                                    |  |
|----------------------------------------------|----------------------------------------------------------------------------------------------------|--|
| eCPE vs. 8)<br>Embled<br>Chubled<br>Disabled | <ul> <li>to to bit Fixed Spite<br/>Description Tables. J<br/>#CPI version has saw</li> </ul>                                               |  |
|                                              | <ul> <li>Select Screen</li> <li>Select Iten</li> <li>Disope Option</li> <li>General Help</li> <li>Disser and Exit</li> <li>Exit</li> </ul> |  |
|                                              | HOP: v1.0<br>Enabled<br>Enabled<br>Enabled<br>Bizabled                                                                                     |  |

n ACPI Version Features(缺省值为ACPI V1.0)

#### n ACPI APIC Support

此项可让您决定是否增加ACPI APIC 表单至 RSDT 指示清单。设定值有:

#### Enabled, Disabled.

- n AMI OEMB table(缺省值为Enabled)
- n Headless Mode(缺省值为Disabled)
- n Chipset ACPI Configuration

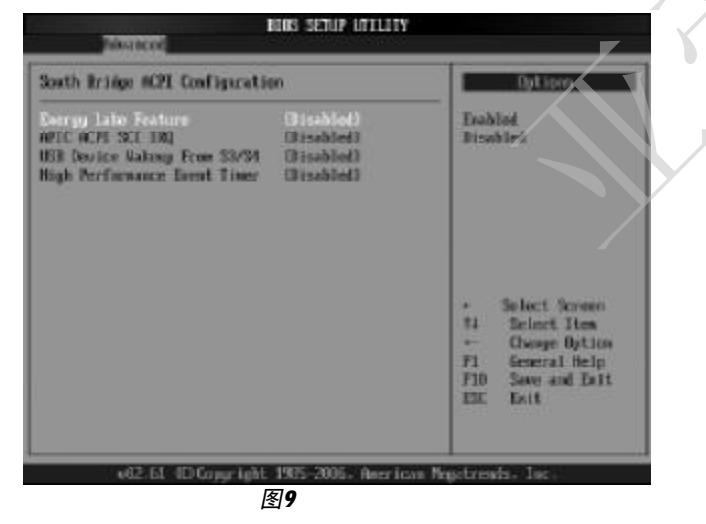

#### f.如图2在Advanced界面将光标移到Smbois Configuration后按Enter

键,会出现如下界面:

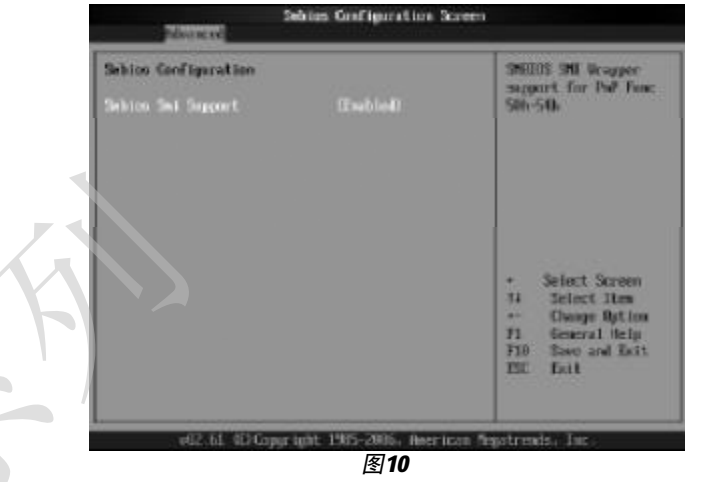

g.如图2在Advanced界面将光标移到USB Configuration后按Enter键, 会出现如下界面:

| USB Configuration                                                                               | Evables support for<br>legacy ISB. 6010<br>splins kinakles<br>legacy support if<br>no.032 devices are<br>connected.                            |  |
|-------------------------------------------------------------------------------------------------|----------------------------------------------------------------------------------------------------|--|
| Rodale Necators - 2 24 3-13.4<br>USE Devices Enabled :<br>I Drive                               |                                                                                                    |  |
| iegeng Wil Superst Kielen<br>Kill 2-0 Controller Bale (Ful Epsel<br>1965 DKI Moni-Olt Clashiefi |                                                                                                    |  |
| ▶ 1000 Noos Starage Device Configuration                                                        | <ul> <li>Select Sensen</li> <li>Select Iten</li> <li>Charge Dytic</li> <li>Fi General Help</li> <li>Fi0 Sees and Ecti</li> <li>Ecit</li> </ul> |  |

n Legacy USB Support

此项可让您开启或关闭支援 USB 装置功能。当设定为预设值 Auto 时,系 统可以在开机时便自动侦测是否有USB 装置存在,若是,则启动USB 控制器: 反之则不会启动。但是若您将此项设定为 Disabled 时,那么无论是否存在 USB 装置,系统内的USB 控制器都处于关闭状态。设定值有:Disabled, Enabled, Auto.

## n USB Mass Storage Device Configuration

| USB Ness Storage Device Configuration              | Number of seconds<br>2007 waits for the<br>858 wass storage                                                                                        |  |
|----------------------------------------------------|----------------------------------------------------------------------------------------------------|--|
| ISB Ness Storage Reset Belag - 128 Soci            |                                                                                                    |  |
| Device #1 @1:Ditra Fieppy<br>Deviction Type Distri | device after start<br>unit command.                                                                                                    |  |
|                                                    | <ul> <li>Select Screen</li> <li>Belect Ites</li> <li>Owage Option</li> <li>F1 General Help</li> <li>F10 Save and Dait</li> <li>F32 Esit</li> </ul> |  |

## 3.3.3 高级芯片组特征设置(Chipset)

高级芯片组特征设置主要用来设定芯片组相关的功能,设定的好坏直接关 系到系统运行的效率和稳定性。

注意:如果您对芯片组不熟悉,不要改变这些设定,以免您的计算机不能正常

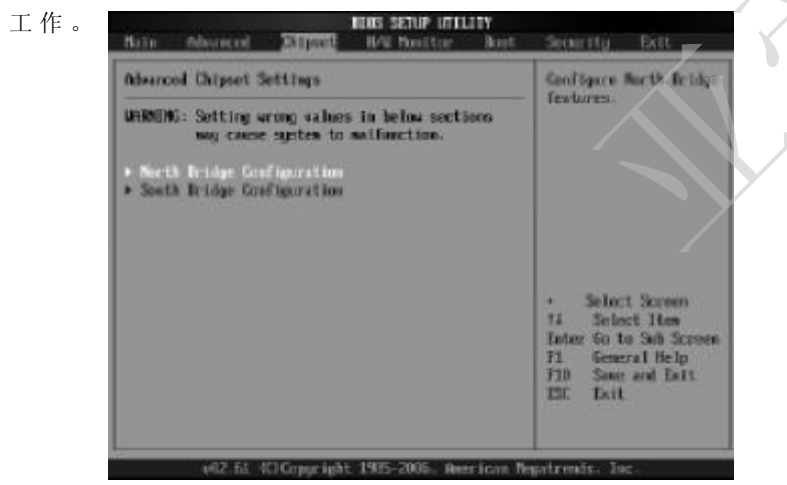

图13

### n NorthBridge Configuration

| Horth Bridge Chipset Configuration                                                                                                    |                                                                                       | ENGLE: Olice                                                                                                    |  |
|----------------------------------------------------------------------------------------------------|---------------------------------------------------------------------------------------|----------------------------------------------------------------------------------------------------|--|
| Person Arms Fostern<br>PCT MMLD Stincation: 458 To<br>DMME Frequency<br>Configure DMME Taxing by 599<br>Reserv Hole<br>I state Graphic Adapter<br>Taxinal Braphics Rode Select | Cashied<br>33.000<br>(buta)<br>(bubied)<br>(bisabled)<br>(bisabled)<br>(bisabled, 600 | <ul> <li>remapping of<br/>overlapped PCI mean<br/>above the total<br/>physical memory.</li> <li>BESWEE: Be not all<br/>remapping of memory</li> </ul> |  |
| STN Part Configuration<br>ECN Part                                                                                                    | (Asto)                                                                                | - Select Screen<br>14 Select Hen<br>- Change Option<br>F1 General Help<br>F20 Save and Exit<br>EDE Exit                                               |  |

图14

## n SouthBridge Configuration

| DIRE SETUP UTILITY                                                                                                 |                                                                         |                                                                                                    |  |
|----------------------------------------------------------------------------------------------------|-------------------------------------------------------------------------|----------------------------------------------------------------------------------------------------|--|
| South Bridge Chipset Coofigure                                                                                     | ation                                                                   | - HOLINGE                                                                                                    |  |
| ULL Functions<br>ULE 2.4 Controllier<br>Auto Controllier<br>PND-NIC Controllier<br>SYBUS Controllier               | 0 GB Pertal<br>Grabbedi<br>Grabbedi<br>Grabbedi<br>Grabbedi<br>Grabbedi | Bisshied<br>2 153 Ports<br>4 153 Ports<br>6 153 Ports<br>8 153 Ports                                                                               |  |
| SLP.500 Min. Assertion Wilth<br>PAE AND RPL MODE<br>MIGS Write Protect<br>MIGSC LAN MODE                           | f) to 2 seconds)<br>Dissblief)<br>(Emblief)<br>(Emblief)                |                                                                                                    |  |
| PCIE Ports Configuration<br>PCIE Port 0<br>PCIE Port 1<br>PCIE Port 2<br>PCIE Port 3<br>PCIE Port 4<br>PCIE Port 5 | Overn)<br>Dern1<br>Overn1<br>Dern1<br>Dern1<br>Dern1                    | <ul> <li>Beloct Screen</li> <li>Beloct Hen</li> <li>Change Option</li> <li>F1 General Help</li> <li>F10 Same and Exit</li> <li>ESC Exit</li> </ul> |  |

图15

n USB Functions USB 端口开启个数。 n USB 2.0 Controller USB 控制器开关。

## 3.3.4 系统监控设定(H/W Monitor)

| H/W Positor                                   | Inddes Burdware                                                       |                                                                                                    |
|-----------------------------------------------|-----------------------------------------------------------------------|----------------------------------------------------------------------------------------------------|
| N/W Health Tenction                           |                                                                       | Jevice                                                                                                 |
| CPO Emperaturo<br>SVS Emperature              | -52°C/1/8°F<br>-2°C/11°T                                              |                                                                                                    |
| GPU Eve Speed<br>SVS Fax Speed                | :2506 89M<br>(8/0                                                     |                                                                                                    |
| 020 Core<br>+3.300<br>+5.400<br>+82.00<br>UBM | 1.298 0<br>-3.312 0<br>-4.955 0<br>-52.560 0<br>-32.560 0<br>-3.499 0 | + Select Screen<br>14 Select Iten<br>Change Option<br>71 General Help<br>710 Save and Enit<br>ESC Enit |

### 3.3.5 启动设备设置(Boot)

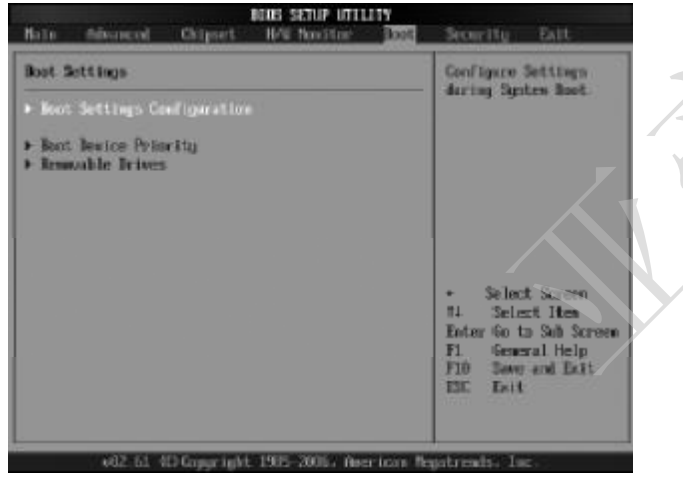

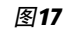

n Boot Settings Configuration (启动选项设置)

|                                                                                                    |                                                                                                    | IERES SETUP UTILI                                                                                                    | Root Store                                                                                  |                                                                                                    |                                       |
|----------------------------------------------------------------------------------------------------|----------------------------------------------------------------------------------------------------|----------------------------------------------------------------------------------------------------|---------------------------------------------------------------------------------------------|----------------------------------------------------------------------------------------------------|---------------------------------------|
| Root Bettings<br>Oriel Boot<br>Guiet Boot<br>Adda Wolt Des<br>Restar Root of<br>Mait For 757<br>Hit 1021 Nes<br>Interrupt 19                                                                                                    | Configuration<br>play Node<br>ck<br>point<br>17 Error<br>sage Dioplay<br>Capture                                                                                                    | Cashisti<br>Disablati<br>Farce K(S)<br>Dal<br>Gato<br>Cashisti<br>Cashisti<br>Disablati<br>Disablati                                                                                                    | All<br>cer<br>loo<br>dec<br>see                                                             | own HDDI to skip<br>taim tests shile<br>ting. This will<br>rease the time<br>ded to host the<br>tam.                                                                                 |                                       |
|                                                                                                    |                                                                                                    |                                                                                                    | +<br>14<br>+-<br>F1<br>F20<br>ESC                                                           | Select Screen<br>Select Item<br>Desege Option<br>General Help<br>See and Dett<br>Deit                                                                                                |                                       |
| 7 402                                                                                                    | .61 -100 Gopyr light                                                                                                    | 1985-2006. nee                                                                                                    | ion Negatre                                                                                 | ala. Ist.                                                                                                    | -                                     |
| n Quick Boot (                                                                                                    | 快速启动设计                                                                                                    | 置) <b>图 18</b><br>1 二h n + ) 井 〈二 占                                                                                                    | 1 <del>1</del> /2 <b>7 1</b> 4 1/2                                                          | 儿子女神法                                                                                                    | 石낪                                    |
| 本坝日刊以 <b>反直</b> 计算                                                                                                    | 寻忛定省仕后<br>。。h!。"亥                                                                                                    | i                                                                                                    | 恒切能,<br>次工扣时                                                                                | 从田米加速                                                                                                    | 杀玧<br>,                               |
| 巫戊, 知木仅且风 ▮                                                                                                    | San San San San San San San San San San                                                                                                    |                                                                                                    |                                                                                             |                                                                                                    |                                       |
| 这样会减慢启动速度。                                                                                                    | 一般设置为                                                                                                    | 现付云江丏<br>"Fnable                                                                                                    | d "。                                                                                        | 执行所有目位                                                                                                    | 佥,                                    |
| 这样会减慢启动速度。<br>n Quiet Boot(缺省                                                                                                    | 一般设置为<br>f值为Disab                                                                                                    | 乳付去仕母<br>"Enable<br>led)                                                                                                    | d "。                                                                                        | 执行所有目位                                                                                                    | 佥,                                    |
| 这样会减慢启动速度。<br>n Quiet Boot(缺省<br>n Addon ROM Dis                                                                                                    | 一般设置为<br>育值为Disab<br>play Mode                                                                                                    | <sup>乳</sup> 付去在母<br>"Enable<br>led)<br>(附件软件↓                                                                                                    | <b>d</b> "。<br>显示模式)                                                                        | 执行所有 曰4                                                                                                    | 佥,                                    |
| 这样会减慢启动速度。<br>n Quiet Boot(缺省<br>n Addon ROM Dis<br>本项目是让你设定                                                                                                    | 一般设置为<br>f值为Disabl<br>play Mode<br>的附件装置                                                                                                    | 51.符云在母<br>"Enable<br>led)<br>(附件软件」<br>软件显示的                                                                                                    | <b>d</b> "。<br>显示模式)<br>I模式,                                                                | 执行所有自行                                                                                                    | 佥,<br>Fo                              |
| 这样会减慢启动速度。<br>n Quiet Boot(缺省<br>n Addon ROM Dis<br>本项目是让你设定<br>BIOS"就可以了。                                                                                                    | 一般设置为<br>f值为Disabl<br>play Mode<br>的附件装置                                                                                                    | 51.44 云在4<br>"Enable<br>[ed]<br>(附件软件:]<br>软件显示的                                                                                                    | <b>d</b> "。<br>显示模式)<br>模式,一                                                                | 执行所有百4<br>一般设置成"                                                                                                    | 佥,<br>Fo                              |
| 这样会减慢启动速度。<br>n Quiet Boot(缺省<br>n Addon ROM Dis<br>本项目是让你设定<br>BIOS"就可以了。<br>n Boot up Num-I                                                                                                    | 一般设置为<br>拿值为Disabl<br>play Mode<br>的附件装置<br>lock (小键者                                                                                                    | 5.1(For a block of a constraint of a block of a constraint of a block of a constraint of a constraint of a                                                                                                    | <b>d</b> "。<br>显示模式)<br>)模式,一                                                               | 执行所有百位<br>-般设置成"                                                                                                    | 硷,<br>Fo                              |
| 这样会减慢启动速度。<br>n Quiet Boot(缺省<br>n Addon ROM Dis<br>本项目是让你设定<br>BIOS"就可以了。<br>n Boot up Num-I<br>设置开机时是否自z                                                                                                    | 一般设置为<br>f值为Disabl<br>play Mode<br>的附件装置<br>lock(小键指<br>动打开小键番                                                                                                    | 5.1<br>(附件软件」<br>(附件软件」<br>软件显示的<br>盘锁定开关)<br>盘上的Num-                                                                                                    | d "。<br>显示模式)<br> 模式,一<br>                                                                  | 现行所有自行<br>一般设置成"<br>一般设置为                                                                                                    | ☆,<br>Fo<br>Dn。                       |
| 这样会减慢启动速度。<br>n Quiet Boot(缺省<br>n Addon ROM Dis<br>本项目是让你设定<br>BIOS"就可以了。<br>n Boot up Num-I<br>设置开机时是否自z<br>n PS/2 Mouse Sup                                                                                                    | 一般设置为<br>拿值为Disabl<br>play Mode<br>的附件装置<br>lock(小键型<br>动打开小键型<br>port                                                                                                    | 5.1<br>(附件软件」<br>(附件软件」<br>软件显示的<br>執件显示的<br>盘锁定开关)<br>盘上的 Num -                                                                                                    | d"。<br>显示模式)<br>)模式,一<br>)<br>– Lock。                                                       | -般设置成"<br>一般设置为                                                                                                    | ☆,<br>Fo<br>Dn。                       |
| 这样会减慢启动速度。<br>n Quiet Boot(缺名<br>n Addon ROM Dis<br>本项目是让你设定<br>BIOS"就可以了。<br>n Boot up Num-I<br>设置开机时是否自z<br>n PS/2 Mouse Sup<br>此项目时设置是否                                                                                                    | 一般设置为<br>拿值为Disabl<br>play Mode<br>的附件装置<br>lock(小键指<br>动打开小键盘<br>port<br>支持PS/2 歸                                                                                                   | UNACE<br>(The section of the section of the section o                                                                                                    | d "。<br>显示模式)<br>模式,一<br>— Lock。<br>定定为 AUT                                                 | , 我们所有自行。<br>一般设置成"<br>一般设置为<br>0 就可以。                                                                                                    | 硷,<br>Fo<br>On。                       |
| 这样会减慢启动速度。<br>n Quiet Boot(缺省<br>n Addon ROM Dis<br>本项目是让你设定<br>BIOS"就可以了。<br>n Boot up Num-I<br>设置开机时是否自z<br>n PS/2 Mouse Sup<br>此项目时设置是否<br>n Wait For 'F1                                                                                                    | 一般设置为<br>自值为Disabl<br>play Mode<br>的附件装置<br>lock(小键者<br>动打开小键者<br>port<br>支持PS/2 歸<br>'If Erro                                                                                       | 5.1<br>(附件软件」<br>(附件软件」<br>(附件软件」<br>软件显示的<br>盘锁定开关)<br>盘上的 Num -<br>【标功能。设<br>r (错误信」                                                                                                    | d "。<br>显示模式)<br>- Lock。<br>定为 AUT<br>急提示)                                                  | , 我们所有自行。<br>一般设置成"<br>一般设置为<br>0 就可以。                                                                                                    | 硷,<br>Fo<br>Dn。                       |
| 这样会减慢启动速度。<br>n Quiet Boot(缺省<br>n Addon ROM Dis<br>本项目是让你设定<br>BIOS"就可以了。<br>n Boot up Num-I<br>设置开机时是否自动<br>n PS/2 Mouse Sup<br>此项目时设置是否可<br>n Wait For 'F1<br>此设置为是否在系统                                                                                                    | 一般设置为<br>拿值为Disabl<br>play Mode<br>的附件装置<br>lock(小键者<br>动打开小键番<br>port<br>支持PS/2 歸<br>, If Erro<br>统启动时, 上                                                                           | 5.1.1.1.1.1.1.1.1.1.1.1.1.1.1.1.1.1.1.1                                                                                                    | d"。<br>显示模式)<br>- Lock。<br>定为 AUT<br>显示按下                                                   | →般设置成"<br>一般设置成"<br>一般设置为<br>0就可以。<br>"F1"键确目                                                                                                    | <sub>硷,</sub><br>Fo<br>Dn。<br>人才      |
| 这样会减慢启动速度。<br>n Quiet Boot(缺名<br>n Addon ROM Dis<br>本项目是让你设定<br>BIOS"就可以了。<br>n Boot up Num-I<br>设置开机时是否自z<br>n PS/2 Mouse Sup<br>此项目时设置是否<br>n Wait For 'F1<br>此设置为是否在系经<br>进行开机,一般设置为                                                                                                    | 一般设置为<br>拿值为Disabl<br>play Mode<br>的附件装置<br>lock(小键指<br>动打开小键盘<br>pott<br>支持PS/2 歸<br>, If Erro<br>统启动时, H<br>"Enabled                                                               | 5.1.1.1.1.1.1.1.1.1.1.1.1.1.1.1.1.1.1.1                                                                                                    | d"。<br>显示模式)<br>- Lock。<br>定为 AUT<br>息提示)                                                   | →般设置成"<br>一般设置为<br>0就可以。<br>"F1"键确计                                                                                                    | <sub>硷,</sub><br>Fo<br>Dn。<br>人才      |
| 这样会减慢启动速度。<br>n Quiet Boot(缺省<br>n Addon ROM Dis<br>本项目是让你设定<br>BIOS"就可以了。<br>n Boot up Num-I<br>设置开机时是否自z<br>n PS/2 Mouse Sup<br>此项目时设置是否<br>n Wait For 'F1<br>此设置为是否在系系<br>进行开机,一般设置为<br>n Hit 'DEL'Mes                                                                                                    | 一般设置为<br>拿值为Disabl<br>play Mode<br>的附件装置<br>lock(小键盘<br>oock(小键盘<br>port<br>支持 PS/2 歸<br>% 启动时,上<br>"Enabled<br>sage Disp                                                            | <pre>support of the section of the section of the</pre>                                                                                                    | d"。<br>显示模式,一<br>一 Lock。<br>定 方 AUT<br>息 示 拔 下<br>記 示 拔 振                                   | ,<br>一般设置成"<br>一般设置为<br>0就可以。<br>"F1"键确i                                                                                                    | <sub>硷,</sub><br>Fo<br>Dn。<br>人才      |
| 这样会减慢启动速度。<br>n Quiet Boot(缺名<br>n Addon ROM Dis<br>本项目是让你设定<br>BIOS"就可以了。<br>n Boot up Num-I<br>设置开机时是否自动<br>n PS/2 Mouse Sup<br>此项目时设置是否<br>n Wait For 'F1<br>此设置为是否在系<br>进行开机,一般设置为<br>n Hit 'DEL' Mes<br>这个选项选择是否有                                                                                           | 一般设置为<br>拿值为Disabl<br>play Mode<br>的附件装置<br>lock(小键者<br>b打开小键者<br>port<br>支持PS/2 歸<br>, If Erro<br>统启动时,是<br>"Enabled<br>sage Disp<br>E开机时显示                                         | ・<br>Enable<br>ied)<br>(附件软件」<br>な件显示的<br>a<br>数<br>微定开关)<br>こ<br>た<br>の<br>和<br>む<br>。<br>で<br>、<br>で<br>、<br>で<br>、<br>で<br>、<br>で<br>、<br>で<br>、<br>で<br>、<br>で<br>、<br>で<br>、<br>、<br>で<br>、<br>、<br>で<br>、<br>、<br>の<br>、<br>の<br>、<br>、<br>の<br>、<br>の<br>、<br>の<br>、<br>の<br>、<br>の<br>、<br>の<br>、<br>の<br>、<br>の<br>、<br>の<br>、<br>、<br>の<br>、<br>の<br>、<br>の<br>、<br>、<br>の<br>の<br>、<br>、<br>の<br>、<br>の<br>、<br>の<br>、<br>の<br>、<br>の<br>、<br>の<br>、<br>の<br>、<br>の<br>、<br>の<br>、<br>の<br>、<br>の<br>、<br>の<br>、<br>の<br>、<br>の<br>、<br>の<br>、<br>の<br>、<br>の<br>、<br>の<br>、<br>の<br>、<br>の<br>、<br>の<br>、<br>の<br>、<br>の<br>、<br>の<br>、<br>の<br>、<br>の<br>、<br>の<br>、<br>の<br>の<br>、<br>の<br>の<br>、<br>の<br>の<br>の<br>、<br>の<br>、<br>の<br>の<br>の<br>の<br>、<br>の<br>の<br>の<br>の<br>の<br>の<br>の<br>の<br>の<br>の<br>の<br>の<br>の                                                                                                    | d "。<br>显示模式, 一<br>一 Lock。<br>定发提示 女 AUT<br>記录 提示 近<br>记 键入 Bios                            | <ul> <li>→般设置成"</li> <li>一般设置为</li> <li>● 就可以。</li> <li>"F1"键确□</li> <li>)</li> <li>;设定的提示</li> </ul>                                                                                | <sup>殓,</sup><br>Fo<br>Dn。<br>人才      |
| 这样会减慢启动速度。<br>n Quiet Boot(缺名<br>n Addon ROM Dis<br>本项目是让你设定<br>BIOS"就可以了。<br>n Boot up Num-I<br>设置开机时是否自z<br>n PS/2 Mouse Sup<br>此项目时设置是否定<br>n Wait For 'F1<br>此设置为是否在系经<br>进行开机,一般设置为<br>n Hit 'DEL' Mes<br>这个选项选择是否存<br>择"Disable"将不会看                                                                       | 一般设置为<br>拿值为Disabl<br>play Mode<br>的附件装置<br>lock(小键指<br>功打开小键组<br>poth<br>pt持PS/2 歸<br>, If Erro<br>统启动时,是<br>"Enabled<br>sage Disp<br>至开机时显示<br>青到本文章开                              | <pre>(別存去自己<br/>(附件软件」)<br/>(附件软件」<br/>(附件软件」<br/>(附件软件」<br/>金<br/>(附件软件」<br/>金<br/>(<br/>定<br/>开关)<br/>定<br/>开关)<br/>合<br/>、<br/>(<br/>定<br/>开关)<br/>(<br/>定<br/>开关)<br/>(<br/>定<br/>开关)<br/>(<br/>定<br/>开关)<br/>(<br/>下<br/>(<br/>错<br/>误)<br/>(<br/>下<br/>(<br/>常<br/>件<br/>软件。<br/>二<br/>(<br/>下<br/>件<br/>软件。<br/>二<br/>(<br/>下<br/>件<br/>软件。<br/>二<br/>(<br/>下<br/>件<br/>软件。<br/>二<br/>(<br/>下<br/>件<br/>软件。<br/>二<br/>(<br/>下<br/>件<br/>软件。<br/>二<br/>(<br/>下<br/>件<br/>软件。<br/>二<br/>(<br/>下<br/>)<br/>(<br/>下<br/>件<br/>软件。<br/>二<br/>(<br/>下<br/>)<br/>(<br/>下<br/>)<br/>(<br/>下<br/>)<br/>(<br/>下<br/>)<br/>(<br/>下<br/>)<br/>(<br/>下<br/>)<br/>(<br/>下<br/>)<br/>(<br/>下<br/>)<br/>(<br/>下<br/>)<br/>(<br/>下<br/>)<br/>(<br/>)<br/>(</pre>                                                                                                    | d "。<br>显示模式,一<br>一 Lock。<br>定 定表不好<br>记 键入 Bios<br>Press D                                 | <ul> <li>, 我们所有百分。</li> <li>一般设置成"</li> <li>一般设置为。</li> <li>0就可以。</li> <li>"F1"键确计</li> <li>)</li> <li>; 设定的提示</li> <li>EL to Run</li> </ul>                                         | 登,<br>Fo<br>Dn。<br>人才<br>Ste          |
| 这样会减慢启动速度。<br>n Quiet Boot(缺名<br>n Addon ROM Dis<br>本项目是让你设定<br>BIOS"就可以了。<br>n Boot up Num-I<br>设置开机时是否自动<br>n PS/2 Mouse Sup<br>此项目时设置是否句<br>n Wait For 'F1<br>此设置为是否在系统<br>进行开机,一般设置为<br>n Hit 'DEL' Mes<br>这个选项选择是否何<br>择"Disable"将不会看                                                                       | 一般设置为<br>拿值为Disabl<br>play Mode<br>的附件装置<br>lock(小键型<br>ort<br>支持PS/2 歸<br>, If Erro<br>统启动时, E<br>"Enabled<br>sage Disp<br>E开机时显示<br>手到本文章开<br>play BIOS                            | UNFACTOR<br>(UNFACTOR<br>(WPFACTOR<br>(WPFACTOR<br>)<br>(WPFACTOR<br>)                                                                                        | d "。<br>显示模式)<br>一 Lock。<br>定发入AUT<br>息显示按下<br>L 键入Bios<br>Press D<br>essage"               | <ul> <li>执行所有百分</li> <li>一般设置成"</li> <li>一般设置为</li> <li>0 就可以。</li> <li>"F1"键确i</li> <li>)</li> <li>;设定的提示</li> <li>EL to Run</li> <li>的提示, 一</li> </ul>                             | 登,<br>Fo Dn。<br>人才 如tc<br>股设          |
| 这样会减慢启动速度。<br>n Quiet Boot(缺名<br>n Addon ROM Dis<br>本项目是让你设定<br>BIOS"就可以了。<br>n Boot up Num-I<br>设置开机时是否自起<br>n PS/2 Mouse Sup<br>此项目时设置是否定<br>n Wait For 'F1<br>此设置为是否在系系<br>进行开机,一般设置为<br>n Hit 'DEL' Mes<br>这个选项选择是否不<br>择 "Disable" 将不会看<br>Presss TAB to dis<br>"Enabled"。                                  | 一般设置为<br>f值为Disabl<br>play Mode<br>的附件装置<br>lock(小键者<br>port<br>oth PS/2 歸<br>'Enabled<br>sage Disp<br>E开机时量示<br>f到本文章开<br>play Blos                                                 | <pre>superpresentation () () () () () () () () () () () () ()</pre>                                                                                                    | d "。<br>显示模式, 一<br>一 Lock。<br>定 发 AUT<br>急显示 捉 键入 Bios<br>Press D<br>essage"                | <ul> <li>执行所有百分</li> <li>一般设置成"</li> <li>一般设置为</li> <li>0 就可以。</li> <li>"F1"键确i</li> <li>)</li> <li>5 设定的提示</li> <li>EL to Run</li> <li>的提示, 一, </li> </ul>                          | 金,<br>Fo Dn。<br>大 , Stu               |
| 这样会减慢启动速度。<br>n Quiet Boot(缺译<br>n Addon ROM Dis<br>本项目是让你设定<br>BIOS"就可以了。<br>n Boot up Num-I<br>设置开机时是否自z<br>n PS/2 Mouse Sup<br>此项目时设置是否定<br>n Wait For 'F1<br>此设置为是否在系经<br>进行开机,一般设置为<br>n Hit 'DEL' Mes<br>这个选项选择是否存<br>择"Disable"将不会看<br>Presss TAB to dis<br>"Enabled"。<br>n Interrupt 19                  | 一般设置为<br>拿值为Disabl<br>play Mode<br>的附件装置<br>lock(小键指<br>功打开小键组<br>pt持PS/2 歸<br>, If Erro<br>统启动时,是<br>"Enabled<br>sage Disp<br>E开机时显示<br>計到本文章开<br>play Blos<br>Capture (P           | UTFACTURE<br>(UTFACTURE)<br>(WPFACTURE)<br>(WPFACT                                                                                                    | d "。<br>a 示模式, 一<br>b Lock。<br>定 定 为 AUT<br>定 起示按提入 Bios<br>Press D<br>essage"<br>第<br>記 改置 | <ul> <li>, 从行所有百分</li> <li>一般设置成"</li> <li>一般设置为</li> <li>0就可以。</li> <li>"F1"键确;</li> <li>; 设定的提示</li> <li>EL to Run</li> <li>的提示, 一;</li> <li>; )</li> </ul>                        | 佥,<br>Fo Dn。<br>大 如t设                 |
| 这样会减慢启动速度。<br>n Quiet Boot(缺省<br>n Addon ROM Dis<br>本项目是让你设定<br>BIOS"就可以了。<br>n Boot up Num-I<br>设置开机时是否自动<br>n PS/2 Mouse Sup<br>此项目时设置是否句<br>n Wait For 'F1<br>此设置为是否在系统<br>进行开机,一般设置为<br>n Hit 'DEL' Mes<br>这个选项选择是否何<br>择 "Disable" 将不会看<br>Presss TAB to dis<br>"Enabled"。<br>n Interrupt 19<br>当你使用 PCI 卡有 | 一般设置为<br>f值为Disabl<br>play Mode<br>的附件装置<br>lock(小键指<br>b) 小行开小键描<br>port<br>支持PS/2 歸<br>, If Erro<br>统启动时, H<br>"Enabled<br>sage Disp<br>E开机文章开<br>play BlOS<br>Capture (P<br>自带软件时 | UTERABLE<br>(TERABLE<br>(TERABLE<br>(TERABLE<br>(TERABLE<br>)<br>(TERABLE<br>)<br>(TERABLE<br>(TERABLE<br>)<br>(TERABLE<br>(TERABLE<br>) | d "。<br>a 示模式, 一<br>b Lock。<br>定提示 按 AUT<br>定提示 按 提入Bios<br>Press D<br>ssage"<br>为 "Enat    | <ul> <li>执行所有百分</li> <li>一般设置成"</li> <li>一般设置为</li> <li>0就可以。</li> <li>"F1"键确;</li> <li>)</li> <li>;设定的提示</li> <li>EL to Run</li> <li>的提示, 一;</li> <li>;)</li> <li>oled"。</li> </ul> | <sup>金</sup> ,<br>Fo Dn。<br>大 如<br>段设 |

| Boot Device Priority |                             | Specifies the boot                                                                                                    |  |
|----------------------|-----------------------------|----------------------------------------------------------------------------------------------------|--|
| Lit Boot Device      | LESK PLOPPY INCOME          | sequence true the<br>available devices.<br>It device exclosed it<br>parasthesis has been<br>disabled to the<br>corresponding type<br>error. |  |
|                      |                             | + Select Screen<br>14 Select Ites<br>+- Change Option<br>F1 General Help<br>F10 Save and Exit<br>ESC Exit                                   |  |
| 462-51-403Gapgr      | ight 1905-2006. Avertican M | epstrends, Inc.                                                                                                    |  |

n Removable Drives (可移动设备引导的优先权)

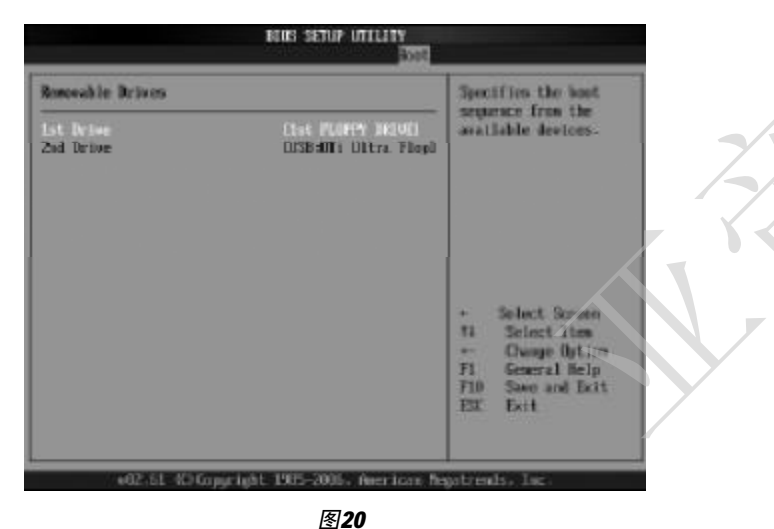

## 3.3.6 安全性能设置(Security)

设置计算机管理员/用户密码以及防毒功能。

在 Security 界面将光标移到"Change Supervisor/User Password"

AL-P35/G31 系列主机板

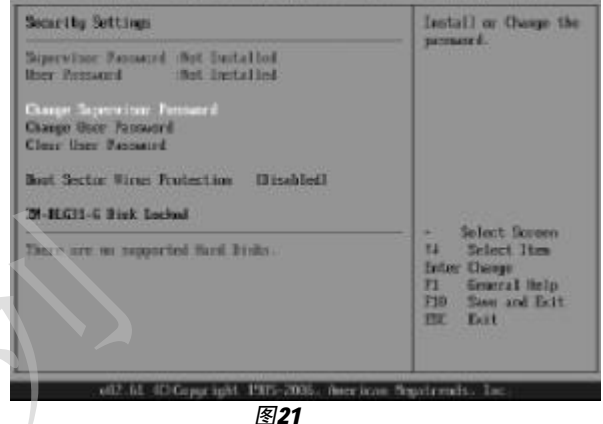

密码长度最多8个特征字符或数字,密码将区分大写字母和字符,输入后接"Enter"键,BIOS会要求使用者再输入一次以核对,若两次密码都吻合则BIOS会将其保存下来。

若使用者想删除密码,只需当显示密码对话窗时只按[Enter]键就可以了。 注意: 假若使用者忘记遗失密码,那么可以通过主板上的跳线来清除

# CMOS 资料,所有的BIOS 设定都将恢复成出厂预设值。

n Clear User Password (清除用户密码设置)

## 3.3.7 退出BIOS 程序设置(Exit)

| Rein Information Chapter II/V Pointing Both      | Starity Kit                                                                                                    |
|--------------------------------------------------|----------------------------------------------------------------------------------------------------|
| Exit Options                                     | Exit spites setup                                                                                                |
| Size Charges and Tol1                            | changes.                                                                                                    |
| Diseard Chaogen                                  | F18 key non-be used<br>for this operation.                                                                       |
| Load Oytimal Refaults<br>Load Parlinefe Defaults |                                                                                                    |
|                                                  | - Select Susen<br>ti Select Susen<br>Enter Go to Sol Screen<br>F1 General Reip<br>F10 Sever and Enti<br>ESE Enti |
| etiz 65. 42 Gappright 1985-2006 - Recrican P     | inatrenia- Inc                                                                                                   |
| 图22                                              |                                                                                                    |

- n Save Changes and Exit(退出并保存设置) n Discard Changes and Exit(退出并放弃设置) n Discard Changes(放弃设置但不退出BIOS程序)
- n Load Optimal Defaults (载入出厂预设优化值)

# 第五章 主板驱动程序的安装

## 5.1 更新产品芯片组资讯

a. 进入驱动光盘 MB\INTEL\INF 目录, 鼠标左键双击 "P35 P31.EXE"。

- b. 鼠标点击安装界面上"下一步"按钮。
- C. 点击"是",再点击"下一步"。

**d.** 安装完成后,在重新启动选项中选择"是"然后按"完成"重新启动 计算机,之后驱动程序自动加载。

## 5.2 安装板载声卡驱动

a. G31-LM/DVR 主板进入驱动光盘MB\SOUND\ALC 目录, 鼠标双击 "VDM\_A379"。P35-G 主板进入驱动光盘 MB/SOUND/ALC/880, 选取对应的系统 里的 SETUP.EXE 文件。

**b.** 按照提示,点击"下一步",接着再点击"仍然继续"。

**C.** 安装完成后,在重新开机选项中选择"是",然后按"完成"重新启动计算机,之后驱动程序自动加载。

## 5.3 安装板载显卡驱动程序(针对 AL-G31-LM/DVR 主机板)

a. 进入驱动光盘MB\INTEL\VGA\3 WIN2K-XP 目录, 然后鼠标双击 "SETUP"。

**b.** 按照提示,点击"是"。

c. 点击"完成"重新启动计算机完成VGA驱动的安装。

5.4 安装板载网卡(针对AL-P35-G)

在"系统属性"下,选择"硬件",打开设备管理器,更新网卡的驱动程序即可。

## 5.5 安装DX9.0C

a. 进入驱动光盘TOOLS\DX9\DIRECT9 目录, 鼠标双击 "DXSETUP"。

- b. 阅读安装程序许可证,点"我接受此协议"后,点击"下一步"。
- C. 按照提示,再点击"下一步"。
- d. 安装完成后,点击"完成",此时 Direct 9.0 的安装就完成了。